## Cara Menjalankan Program

- 1. Install aplikasi **Pelancong** pada perangkat Android.
- 2. Buka aplikasi pilih menu yang di inginkan bagian kiri atas.
- 3. Pada menu Home, pengguna akan melihat list datftar lokasi yang paling populer.
- 4. Pada menu Maps, pengguna akan melihat lokasi dari setiap data lokasi.
- 5. Pada menu Sign In, pengguna bisa melakukan login dan pendaftaran.
- 6. Pengguna yang belum mempunyai akun terlebih dahulu melakukan pendaftaran.
- 7. Untuk masuk kedalam aplikasi pelancong di bagian **login** mengisikan **username** dan **password**.
- 8. Didalam aplikasi pelancong ketika berhasil **login** akan berpindah ke halaman **menu utama**.
- 9. Pada menu Input dapat melakukan penambahan data lokasi pelancong.
- 10. Pada menu **Home** dapat melihat data lokasi yang disimpan, bagian **Home** ini dapat melakukan **edit**, **delete** dan melakukan **like** atau **dislike** terhadap daftar lokasi yang ada.
- 11. Pada menu **Maps** akan menampilkan semua data lokasi yang ada, pada bagian ini bisa melakukan klik terhadap tombol **mylocation** yang berada di atas kanan aplikasi agar data lokasi yang ditampilkan yang berada di sekitar pengguna.
- 12. Pada menu **Logout** untuk mengahiri sesi pengguna sehingga akan kembali kehalaman login dari aplikasi pelancong.